## The Weekly Sentinel is also online for FREE!

UPDATED INSTRUCTIONS AS OF 11/22/24

Every week, we post a PDF to our account on issuu.com which allows readers to utilize tools such as keyword searches and a page-turning format that can be enlarged, printed, and shared.

## Below is a tutorial to help familiarize yourself with the format:

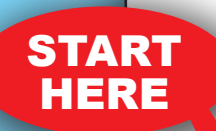

This is what you'll see when you visit the home page of our website: www.theweeklysentinel.com -- You can double click the image to zoom into a section or click the emblem in the bottom right corner which will bring you to the full screen mode. **Below are DETAILS on how each emblem works.** In order to visit our archive of past newspapers, use the link in red that says "Click Here" on the left. For further instructions using the archive, **please follow the ARCHIVE arrow in this tutorial.** To download a PDF version of these instructions, click "Download Here" on the left.

To read the newspaper ONLINE, doubleclick on the front page image to the right to zoom in -or click on the boxlike icon in the bottom right for full screen view -- or click the arrow button in the top left of the image to download a PDF.

For PDF instructions on how to view the newspaper online <u>DOWNLOAD</u> <u>HERE</u>

To see issues from the past or if the image to the right does not appear CLICK HERE

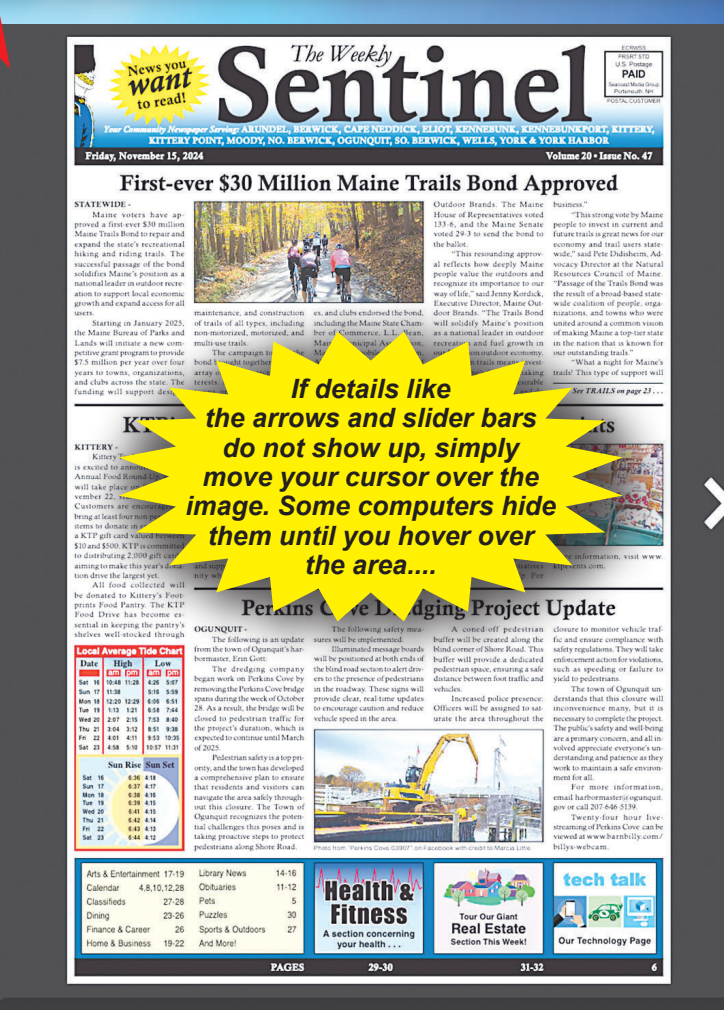

----- ©issuu 上 ••••

DETAILS

In order to zoom on this first screen, double-click the image. You can then click-and-drag the image with your mouse to move around the page.

In the middle at the right: The arrows that show up on either side of the newspaper image allow you to flip pages left or right.

At the bottom, left to right:

Sentine

Forage for Wild Ma

BUSINES

Health & Fitnes

rk Days End with

The slider allows you to navigate the pages quickly. The numbers show which page you're on out of the total page count.

The issuu logo will take you to the Weekly Sentinel's home page on www.issuu.com.

The down arrow allows you to download the document.

The three dots show additional features: "Share," which gives sharing options such as by email, twitter, etc., and "Search," which lets you search by keyword.

The 4 arrows pointing out enlarges the page to fill the whole screen. To get out of this screen, click on the icon again or press ESC on your keyboard. When you choose the full screen option, you are then given a slider bar for zooming which has a plus and minus on either side.

SHARE

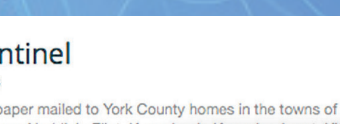

WIIIIIII AIIIIIIII

Arundel, Berwick, Cape Neddick, Eliot, Kennebunk, Kennebunkport, Kittery Kittery Point, Lebanon, Moody, North Berwick, <u>Oqunquit, South Berwick</u>, Wells, York and York Harbor, Maine.

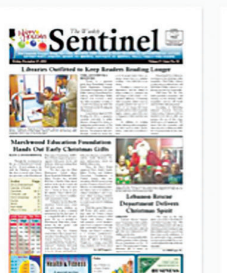

The Weekly

Sentinel

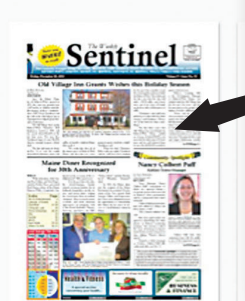

WS December 20, 2013

1/32 •

kly Sentinel

www.theweeklysentinel.com

Clicking the link will take you to the issuu website and this is what you'll see next. Each front page image is labeled with the date below. Simply click the image of the newspaper you wish to open.

WS December 13, 2013

We hope this tutorial helps you enjoy our online feature!

WS December 27, 2013